# ライブ映像視聴と録画について

## ■ライブ映像を確認してみましょう

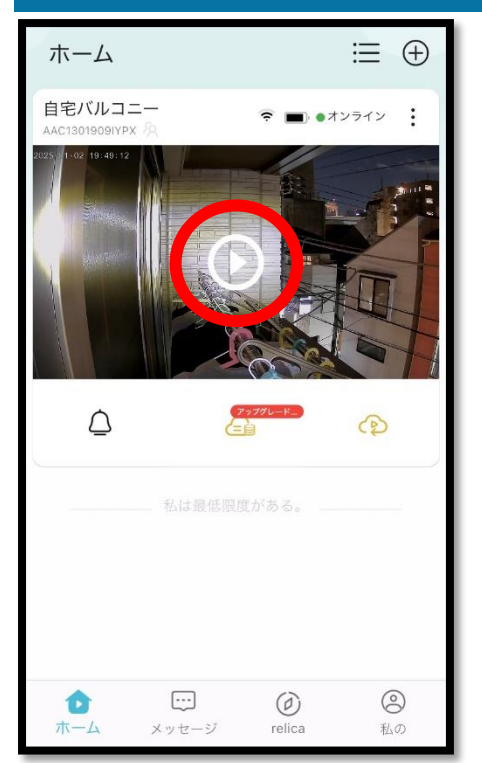

初期設定が完了したら、再度アプリを開きま す。

登録済みカメラの画像中央に再生アイコンが表 示されたら、タップしてください。そうするこ とで、リアルタイムの映像(ライブ映像)が視 聴できます。

注意:再生アイコンが表示されない状態でタッ プするとライブ映像が正常に確認できない可能 性がございます。

### ■録画方法について

録画方法は、MicroSD カードを挿入する方法とクラウド録画サービスの2種 類がございます。MicroSD カードをご利用の場合は、監視カメラ用 MicroSD カードのご使用を推奨します。 class4 以上、FAT32 フォーマット、最大容 量 256GB までのものをご用意ください。 なお、クラウド録画サービスに関 しては弊社が提供しているものではございませんので、予めご了承ください。

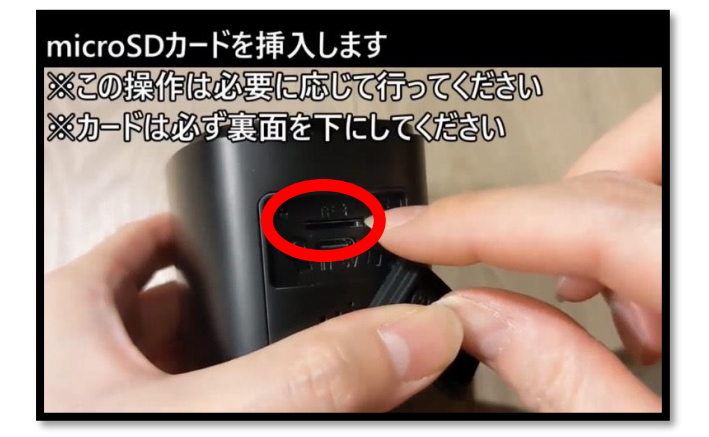

#### <u>【MicroSD カード挿入手順】</u>

1. カメラ底面の防水キャップ を開けます。

2. TF カードと記載されている 箇所に MicroSD カードを挿入 します。

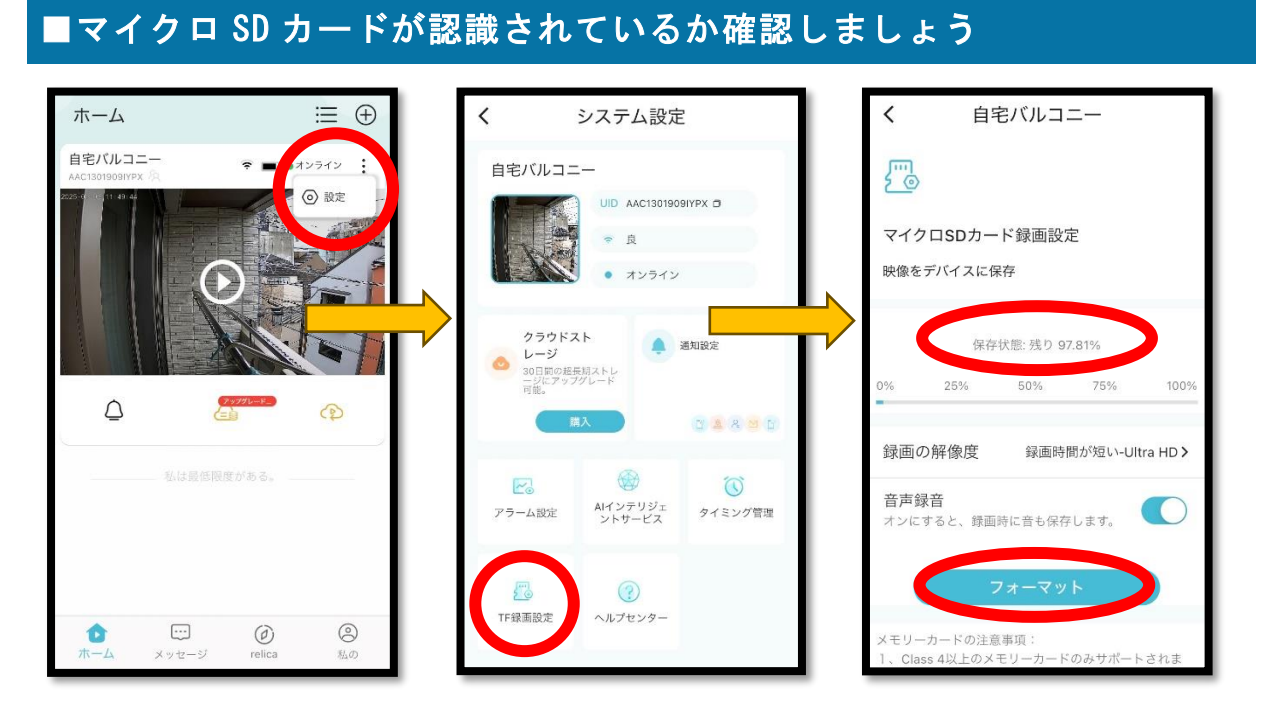

- アプリを開き、登録済みカメラの画像右上にある「:」→「設定」の順で タップします。
- 2. システム設定画面に遷移するので画面下までスクロールし「TF 録画設定」 をタップします。
- 挿入した MicroSD カードが認識されていることを確認してください。初めて録画する場合は、念のため「フォーマット」を行ってください。

#### ■補足■

検知設定は設定項目の「アラーム設定」より変更できます。

初期値では、人検知設定はオフになっているので、動きがあるもの全てを検 知する状態です。不要な検知を減らしたい場合は、人検知設定をオンにして ください。その他、検知距離や検知時間、検知頻度等も「アラーム設定」よ り変更することができます。

## ■録画映像を確認してみましょう

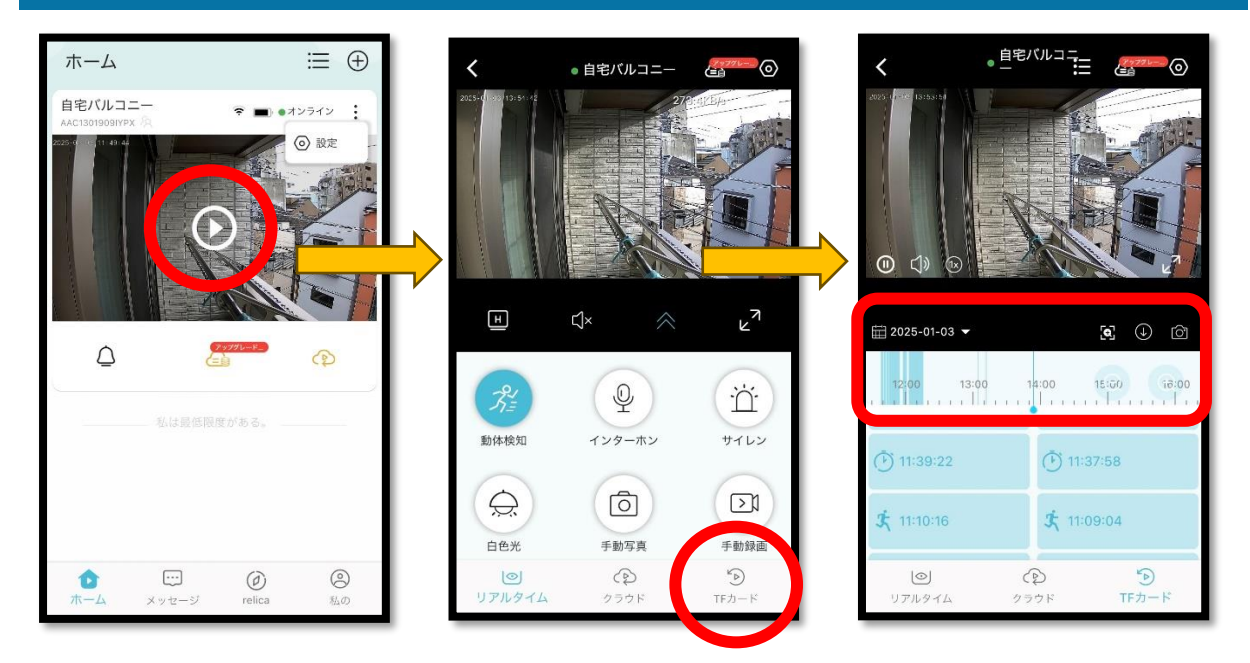

- 1. 登録済みカメラの画像中央に再生アイコンが表示されたら、タップしてく ださい。
- 2. 右下の「TF カード」をタップしてください。
- 直近で検知した日付、時間帯が表示されるので確認したい時間をタップしてください。
- 4. ※過去の録画映像を確認したい場合は、カレンダー部分をタップします。

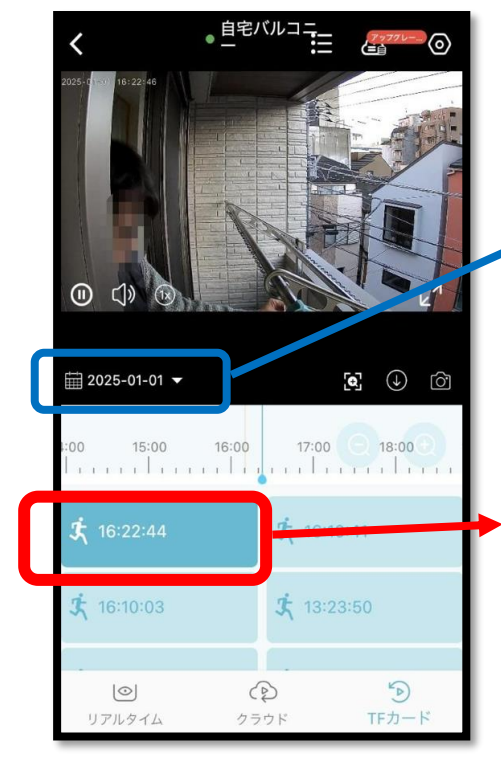

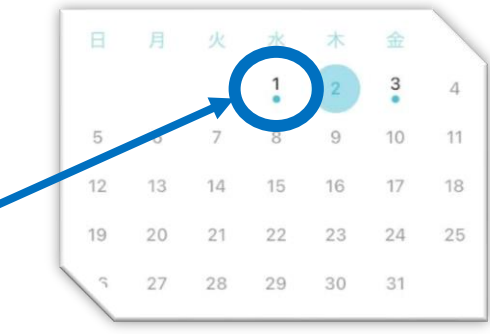

カレンダーをタップし確認したい日を選択します。

検知履歴が時間ごとに表示されているので、確認し たいコマをタップすると検知された録画映像が画面 上部で再生されます。

一以上—